## Deltag i Teams-møde med Københavns Kommune via din computer

AND WHO Y SA

Hvis du bliver inviteret til en samtale igennem Teams, med Københavns Kommune, skal du følge denne vejledning, hvis du vil deltage i det virtuelle møde. Denne vejledning henvender sig til dig, der ønsker at deltage i mødet via din computer, men ikke forinden har installeret eller brugt Teams før.

Et Teams-møde er et møde, du kan deltage i via en smartphone, tablet eller pc med lyd og video. Mødet indkaldes af en ansat i Københavns Kommune via appen Teams. Du finder linket til mødet i indkaldelsesbrevet til samtalen – enten i din e-Boks eller i det fysiske brev, hvis du er fritaget fra digital post.

Mødet finder sted i Microsofts Teams, som du kan hente til enten pc, tablet eller telefon og installere gratis.

## OBS: Før du starter, er der nogle adfærdsregler ved videomøder, som du skal kende og overholde:

- Du skal sikre dig, at du opholder dig et sted, hvor andre ikke kan se din skærm eller overhøre samtalen.
- Samtalen er fortrolig, og oplysninger om andre må ikke videregives.
- Du må ikke anvende videooptagefunktionen i Teams. Du må heller ikke tage billeder af skærmen. Hvis du gør det, afbrydes samtalen med det samme.
- Hvis du for at støtte din egen hukommelse har brug for at <u>lyd</u>optage samtalen, må det <u>kun ske</u> <u>efter aftale</u>. Da du ikke må video-optage samtalen, skal du bruge et andet program eller lave en lydoptagelse med en ekstern optager.
- Chatfunktionen må ikke anvendes. De andre mødedeltagere/din sagsbehandler vil derfor ikke besvare chatbeskeder.
- Der må ikke deles dokumenter via Teams. De skal sendes med sikker post af de sædvanlige kommunikationsveje, f.eks. sikker mail eller e-Boks.
- Det tilsendte link i din e-Boks er dit personlige link og må ikke deles med andre.

| Fase                                                     | Kommentarer                                                                                                    | Tast/Klik                                                                                                    |
|----------------------------------------------------------|----------------------------------------------------------------------------------------------------|----------------------------------------------------------------------------------------------------|
| Installér<br>appen                                       | Ved at trykke på linket i den fremsendte<br>mødeindkaldelse, kan du vælge om du vil<br>installere Teams på din computer eller<br>starte mødet via Teams online.   | Få mest muligt ud af dine Teams-møder med skrivebordsappen         Evented Max appen         Data fra web istedet         Har du allerede Teams-appen? Start nu |
| Hv<br>in:<br>Wi<br>Hv<br>Te<br>Do<br>fø<br>Hv<br>di<br>m | Hvis du ønsker at deltage uden at<br>installere Teams, skal du vælge <b>Deltag fra</b><br><b>web i stedet</b> .                                                   |                                                                                                    |
|                                                          | Hvis du ønsker at downloade og installere<br>Teams på din computer, skal du vælge<br><b>Download Mac / Windows appen</b> og                                       |                                                                                                    |
|                                                          | Hvis du allerede har installeret Teams på<br>din computer, vil Teams-appen åbne<br>med det samme og du vil slet ikke blive<br>præsenteret for billedet til højre. |                                                                                                    |

∖**д** Ш.

## Deltag i Teams-møde med Københavns Kommune via din computer

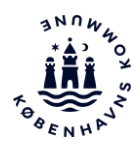

| Deltag via<br>Teams<br>Online                 | Hvis du klikker på <b>Deltag fra web i</b><br>stedet, starter Teams online, og du skal<br>indtaste dit fulde navn, som vist på<br>billedet til højre.<br>Når du har udfyldt dit navn, vælger du<br><b>Deltag nu</b> . Herefter skal du blot afvente<br>at din deltagelse bliver godkendt og<br>mødet starter.                                                                                                    | <image/> |
|-----------------------------------------------|----------------------------------------------------------------------------------------------------|----------|
| Browservalg<br>ved brug af<br>Teams<br>Online | <ul> <li>Hvis du bruger Teams Online skal du<br/>bruge den nyeste udgave af en af<br/>nedenstående browsere: <ul> <li>Google Chrome</li> <li>Microsoft Edge</li> </ul> </li> <li>Følgende browsere er testet til <i>ikke</i> at<br/>virke med Teams Online: <ul> <li>Safari</li> <li>Firefox</li> <li>Internet Explorer</li> </ul> </li> <li>Andre browsere end de ovenstående<br/>testede browsere virker muligvis. Det<br/>anbefales dog at bruge enten Google<br/>Chrome eller Microsoft Edge til Teams<br/>møder med Københavns Kommune.</li> </ul> |          |

▖▟▖▁▌▙